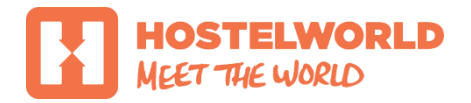

# **NEW RATES & AVAILABILITY TAB**

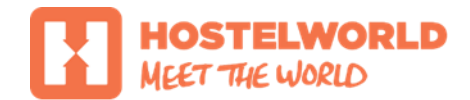

# **RATES & AVAILABILITY TAB**

The new Rates & Availability Tab shows :

- the number of beds you have setup for a specific room type Total Available Beds
- the number of beds you have allocated per day for that room type Availability
- your Standard Rate
- your Non-refundable Rate/ and % (if added)

|                        | HOME              |                               | s | RATES & /               | AVAILABILITY            | r PROF                  | PERTY SETU       | JP REP                  | ORTS             | MARKETING       | ;               |                 |                 |                 |                 |                 |                 |
|------------------------|-------------------|-------------------------------|---|-------------------------|-------------------------|-------------------------|------------------|-------------------------|------------------|-----------------|-----------------|-----------------|-----------------|-----------------|-----------------|-----------------|-----------------|
|                        |                   |                               |   |                         |                         |                         |                  |                         |                  |                 |                 |                 |                 |                 |                 |                 |                 |
|                        | Rate              | s & Availabilit               | у | Add/Edit                | Rate Types              | Add/E                   | Edit Room T      | ype                     |                  |                 |                 |                 |                 |                 |                 |                 |                 |
|                        |                   |                               |   |                         |                         |                         |                  |                         |                  |                 |                 |                 | You             | r last availa   | able date o     | online is: 2    | 3 Nov, 2019     |
| Opdates are s          | aved aut          | tomatically                   |   |                         |                         |                         |                  |                         |                  |                 |                 |                 |                 |                 |                 | <b>%</b> Bulk   | Update          |
| TW0                    | о weeks<br>2016 — | <b>PERIOD:</b><br>8 Dec, 2016 | Þ | Fri<br><b>25</b><br>Nov | Sat<br><b>26</b><br>Nov | Sun<br><b>27</b><br>Nov | Mon<br>28<br>Nov | Tue<br><b>29</b><br>Nov | Wed<br>30<br>Nov | Thu<br>1<br>Dec | Fri<br>2<br>Dec | Sat<br>3<br>Dec | Sun<br>4<br>Dec | Mon<br>5<br>Dec | Tue<br>6<br>Dec | Wed<br>7<br>Dec | Thu<br>8<br>Dec |
| ✓ Dormitories          | ;                 |                               |   |                         |                         |                         |                  |                         |                  |                 |                 |                 |                 |                 |                 |                 |                 |
| DORM<br>Standard 4 Bed | nsuite            | Total Available<br>Beds       |   | 8                       | 8                       | 8                       | 8                | 8                       | 6                | 8               | 8               | 8               | 8               | 8               | 8               | 8               | 8               |
|                        | ouno              | Availability                  | 4 | 2                       | 2                       | 2                       | 2                | 2                       | 0                | 8               | 8               | 8               | 8               | 8               | 8               | 8               | 8               |
|                        |                   | Standard Rate<br>(EUR)        | 4 | 26.00                   | 26.00                   | 26.00                   | 26.00            | 26.00                   | 26.00            | 26.00           | 26.00           | 26.00           | 26.00           | 26.00           | 26.00           | 26.00           | 26.00           |
|                        |                   | Non-refundabl<br>Rate (-10%)  | e | 23.40                   | 23.40                   | 23.40                   | 23.40            | 23.40                   | 23.40            | 23.40           | 23.40           | 23.40           | 23.40           | 23.40           | 23.40           | 23.40           | 23.40           |

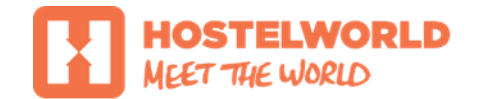

# RATES & AVAILABILITY TAB UPDATING RATES & AVAILABILITY

Rates & Availability screen always defaults to today's date and shows you two weeks from today. You will see all room types you have setup listed down.

To change the availability or rates for a period you are looking at simply add your new number of beds to the selected box and wait few seconds until your entry is **saved** – you will see small white tick mark in the right-top corner when this is done (see below)

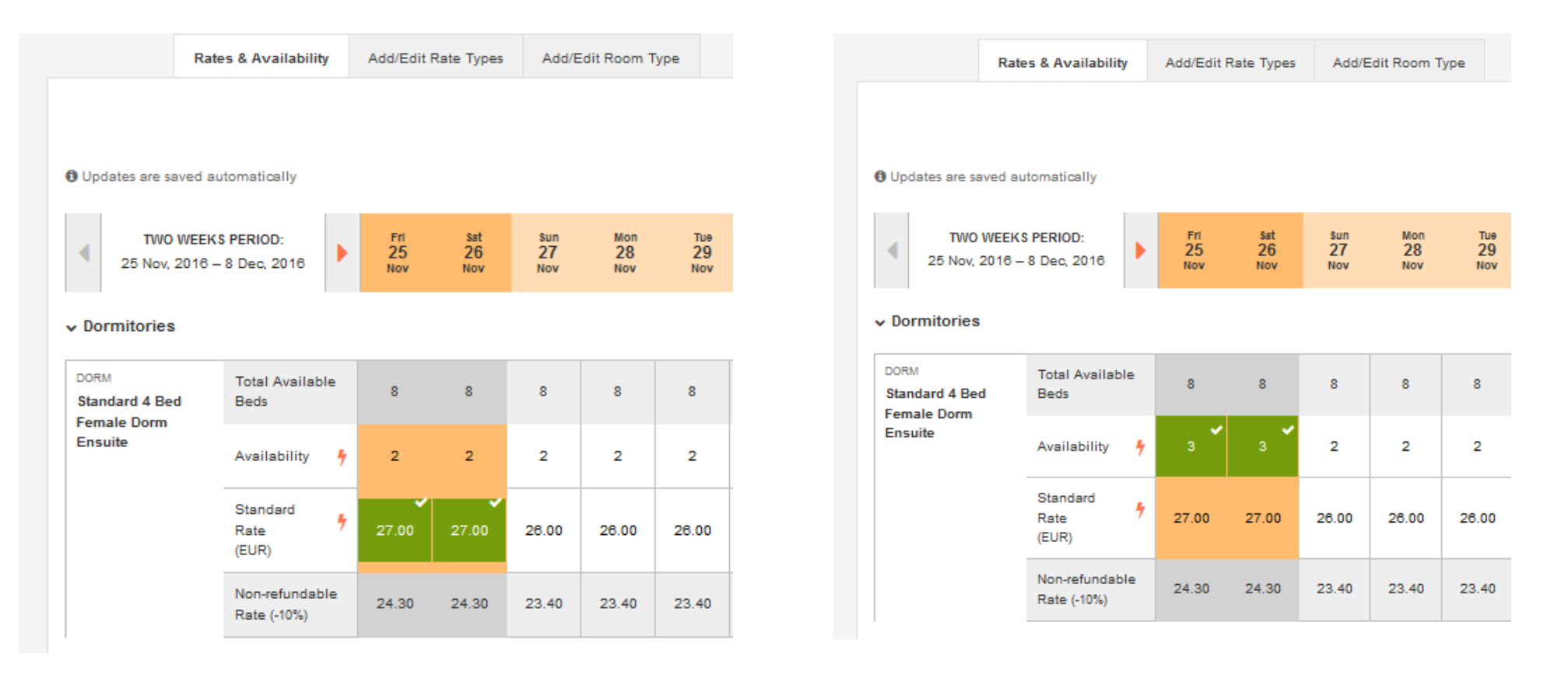

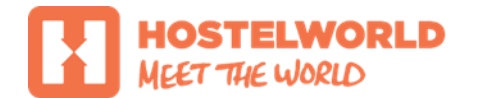

# **RATES & AVAILABILITY TAB** ADDING NON-REFUNDABLE RATES

To add your non-refundable rate click on Active Non-refundable rate link located under selected room type and select Add Rate in the next screen ...

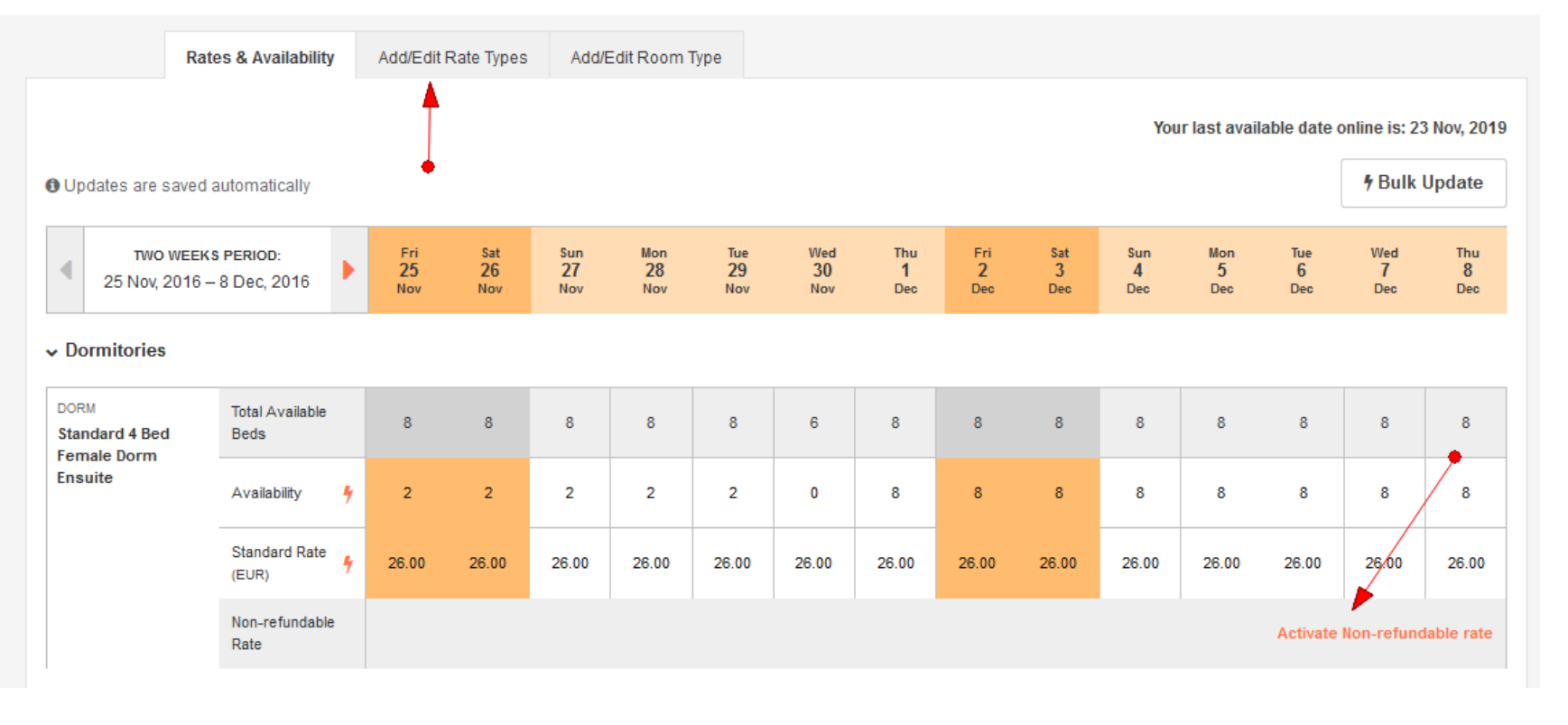

| DORM<br>Standard 4 Bed Female<br>Dorm Ensuite | Standard Rate       | WE E K DAY S<br>26.00 | WEEKENDS<br>26.00  | • | _        |
|-----------------------------------------------|---------------------|-----------------------|--------------------|---|----------|
|                                               | Non-refundable Rate | Non-refundable rate   | has not been added |   | Add Rate |

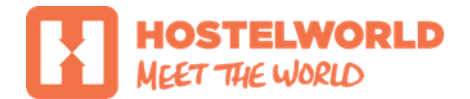

# **RATES & AVAILABILITY TAB** ADDING NON-REFUNDABLE RATES

You will need to configure your non-refundable percentage (%) and once you select it click Save and Turn your non-refundable rate On (see below)

| DORM<br>Standard 4 Bed Female<br>Dorm Ensuite | Standard Rate       | weekdays<br>26.00   | WEEKENDS<br>26.00  | • | •        |
|-----------------------------------------------|---------------------|---------------------|--------------------|---|----------|
|                                               | Non-refundable Rate | Non-refundable rate | has not been added |   | Add Rate |

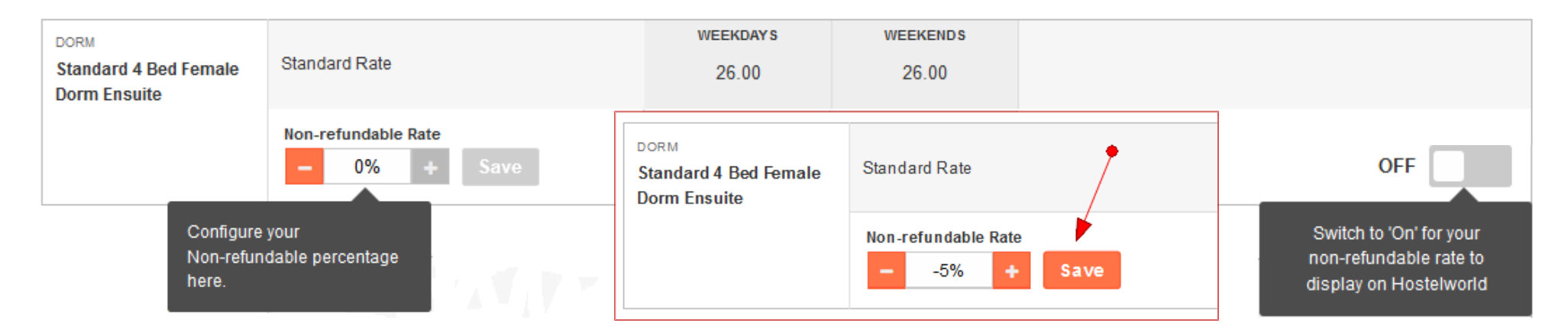

| DORM<br>Standard 4 Bed Female<br>Dorm Ensuite | Standard Rate                | WEEKDAYS<br>26.00 | WEEKENDS<br>26.00 | Rate now active on Hostelworld |
|-----------------------------------------------|------------------------------|-------------------|-------------------|--------------------------------|
|                                               | Non-refundable Rate5% + Save | (-5%)<br>24.70    | (-5%)<br>24.70    | ON                             |

#### 

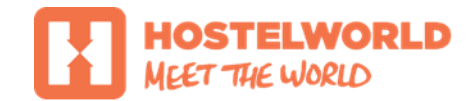

# **RATES & AVAILABILITY TAB** CHANGING AND REMOVING NON-REFUNDABLE RATES

To change your non-refundable rate, simply adjust your percentage to the new value and **Save** it. Since this new figure will replace your existing non-refundable rate, you will need to re-confirm your adjustment before saving it. **Press Yes** on the pop-up window to continue and **Save** your new rate (screenshot 1-2).

To remove your non-refundable rate completely, you must **Turn** it **Off** (screenshot 3)

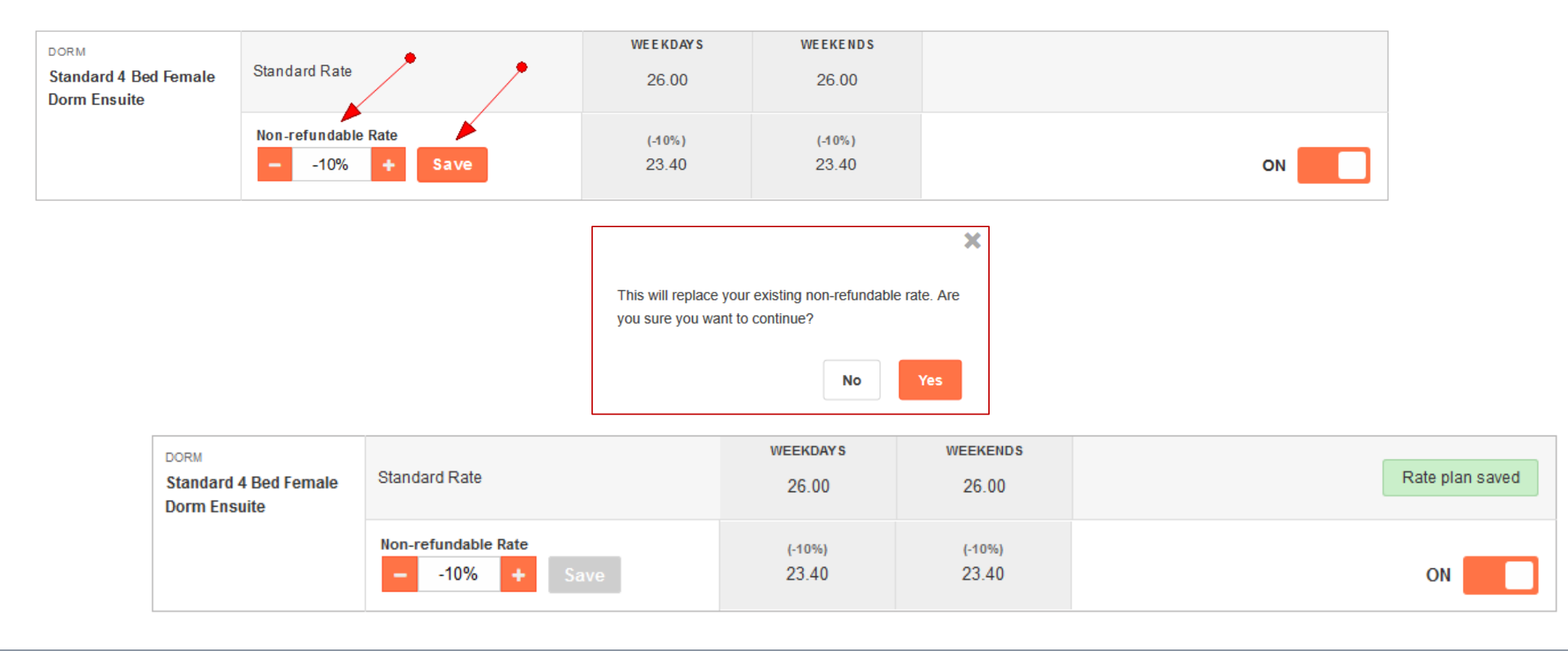

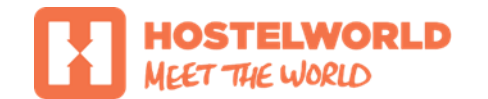

## **RATES & AVAILABILITY TAB** ADDING NON-REFUNDABLE RATE

You should re-check your Non-refundable rate in the Rates & Availability screen once you add it or adjust it:

|                        |                    | HOME               | BOOKING                       | s | RATES & A        | VAILABILITY      | PROP             | ERTY SETUP       | REPOR            | RTS M/           | ARKETING        |                 |                 |                 |                 |                 |                 |                 |
|------------------------|--------------------|--------------------|-------------------------------|---|------------------|------------------|------------------|------------------|------------------|------------------|-----------------|-----------------|-----------------|-----------------|-----------------|-----------------|-----------------|-----------------|
|                        |                    |                    |                               |   |                  |                  |                  |                  |                  |                  |                 |                 |                 |                 |                 |                 |                 |                 |
|                        |                    | Rates              | s & Availabilit               | , | Add/Edit F       | Rate Types       | Add/E            | Edit Room 1      | Туре             |                  |                 |                 |                 |                 |                 |                 |                 |                 |
|                        |                    |                    |                               |   |                  |                  |                  |                  |                  |                  |                 |                 |                 | You             | ır laşt avail   | able date o     | online is: 2    | 3 Nov. 2019     |
| () Upda                | ates are s         | aved au            | Itomatically                  |   |                  |                  |                  |                  |                  |                  |                 |                 |                 | 100             | . loc arai      |                 | # Bulk          | Update          |
| •                      | TWO 1<br>25 Nov, 2 | WEEKS F<br>016 — 8 | PERIOD:<br>Dec, 2016          | Þ | Fri<br>25<br>Nov | Sat<br>26<br>Nov | Sun<br>27<br>Nov | Mon<br>28<br>Nov | Tue<br>29<br>Nov | Wed<br>30<br>Nov | Thu<br>1<br>Dec | Fri<br>2<br>Dec | Sat<br>3<br>Dec | Sun<br>4<br>Dec | Mon<br>5<br>Dec | Tue<br>6<br>Dec | Wed<br>7<br>Dec | Thu<br>8<br>Dec |
| ✓ Dor                  | mitories           |                    |                               |   |                  |                  |                  |                  |                  |                  |                 |                 |                 |                 |                 |                 |                 |                 |
| DORM<br>Stand          | lard 4 Bed         |                    | Total Available<br>Beds       |   | 8                | 8                | 8                | 8                | 8                | 6                | 8               | 8               | 8               | 8               | 8               | 8               | 8               | 8               |
| Female Dorm<br>Ensuite |                    | _                  | Availability                  | 4 | 2                | 2                | 2                | 2                | 2                | 0                | 8               | 8               | 8               | 8               | 8               | 8               | 8               | 8               |
|                        |                    | _                  | Standard Rate<br>(EUR)        | 4 | 26.00            | 26.00            | 26.00            | 26.00            | 26.00            | 26.00            | 26.00           | 26.00           | 26.00           | 26.00           | 26.00           | 26.00           | 26.00           | 26.00           |
|                        |                    |                    | Non-refundable<br>Rate (-10%) | e | 23.40            | 23.40            | 23.40            | 23.40            | 23.40            | 23.40            | 23.40           | 23.40           | 23.40           | 23.40           | 23.40           | 23.40           | 23.40           | 23.40           |

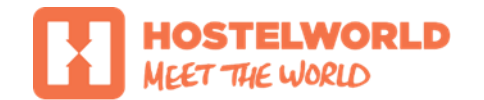

# **RATES & AVAILABILITY TAB** RESTRICTING NON-REFUNDABLE RATE

Non-refundable rate can be enabled or disabled for a selected day or period . Press On/Off button in the **Rates & Availability** screen to enable or disable your non-refundable rate for a selected day or go to **Bulk Update** to enable or disable your non-refundable rate for a longer periods.

| ► Basic 4 Bed Shared Tent  |            |             |              |              |              |              |
|----------------------------|------------|-------------|--------------|--------------|--------------|--------------|
| Total Available Beds       |            | 16          | 16           | 16           | 16           | 16           |
| Availability               | <b># 7</b> | 14          | 14           | 14           | 14           | 14           |
| Standard Rate (EUR)        | 4          | 50.00       | 50.00        | 50.00        | 50.00        | 50.00        |
| Non-refundable Rate (-10%) | 4          | 45.00<br>On | 45.00<br>Off | 45.00<br>Off | 45.00<br>Off | 45.00<br>Off |

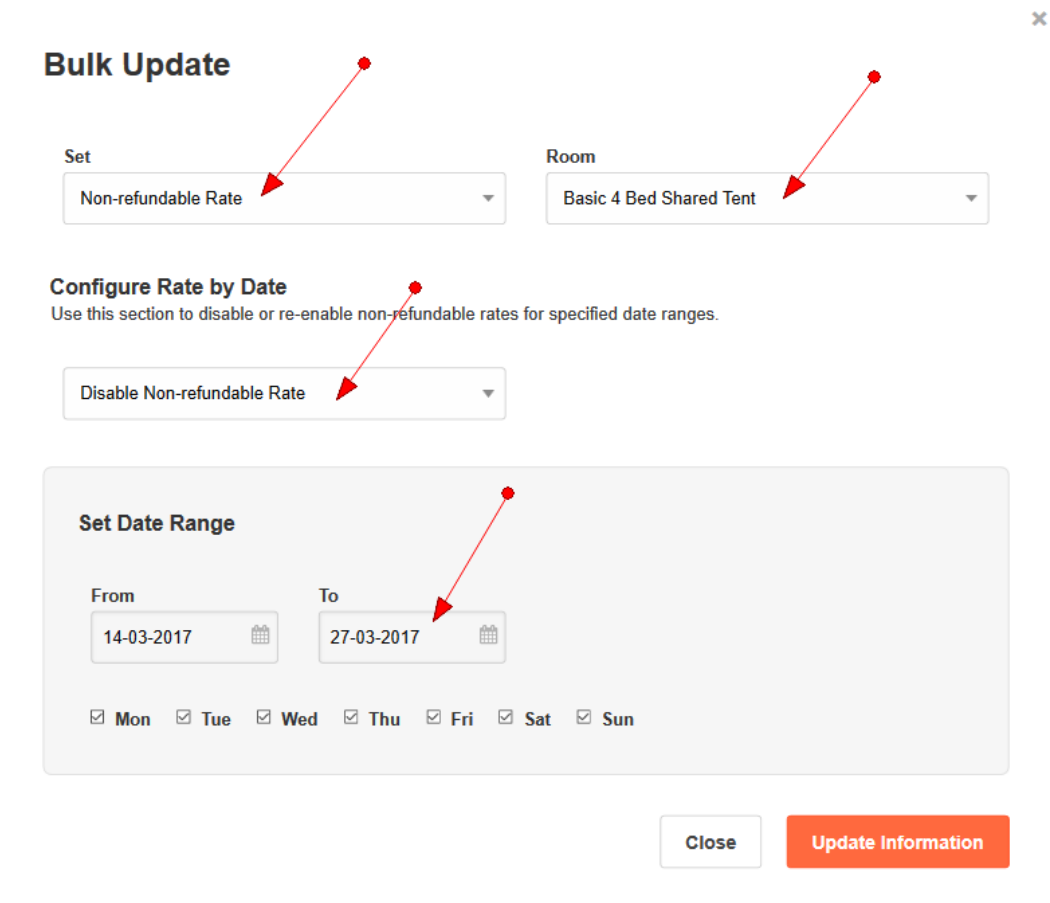

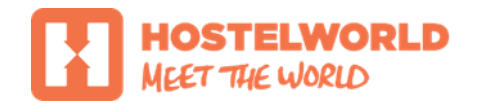

## RATES & AVAILABILITY TAB BULK UPDATE

Bulk Update will let you update your availability for long periods up to 3 years.

#### Click **Bulk Update** button to open it

|                                          | Rate                | s & Availability              | / | Add/Edit                | Rate Types              | Add/E                   | dit Room T              | ype                     |                         |                 |                 |                 |                 |                 |                        |                 |                 |
|------------------------------------------|---------------------|-------------------------------|---|-------------------------|-------------------------|-------------------------|-------------------------|-------------------------|-------------------------|-----------------|-----------------|-----------------|-----------------|-----------------|------------------------|-----------------|-----------------|
| Your last available date onlin           |                     |                               |   |                         |                         |                         |                         |                         |                         |                 |                 |                 | online is: 2    | 3 Nov, 2019     |                        |                 |                 |
| Updates are saved automatically          |                     |                               |   |                         |                         |                         |                         |                         |                         |                 |                 |                 |                 | <b>%</b> Bulk   | Update                 |                 |                 |
| <ul> <li>Two</li> <li>25 Nov,</li> </ul> | о weeks<br>2016 — 6 | <b>PERIOD:</b><br>8 Dec, 2016 | Þ | Fri<br><b>25</b><br>Nov | Sat<br><b>26</b><br>Nov | Sun<br><b>27</b><br>Nov | Mon<br><b>28</b><br>Nov | Tue<br><b>29</b><br>Nov | Wed<br><b>30</b><br>Nov | Thu<br>1<br>Dec | Fri<br>2<br>Dec | Sat<br>3<br>Dec | Sun<br>4<br>Dec | Mon<br>5<br>Dec | Tue<br><b>6</b><br>Dec | Wed<br>7<br>Dec | Thu<br>8<br>Dec |
| ✓ Dormitories                            | ✓ Dormitories       |                               |   |                         |                         |                         |                         |                         |                         |                 |                 |                 |                 |                 |                        |                 |                 |
| DORM<br>Standard 4 Bed<br>Female Dorm Fi | nsuite              | Total Available<br>Beds       |   | 8                       | 8                       | 8                       | 8                       | 8                       | 6                       | 8               | 8               | 8               | 8               | 8               | 8                      | 8               | 8               |
|                                          |                     | Availability                  | 4 | 2                       | 2                       | 2                       | 2                       | 2                       | 0                       | 8               | 8               | 8               | 8               | 8               | 8                      | 8               | 8               |
|                                          | :                   | Standard Rate<br>(EUR)        | 4 | 26.00                   | 26.00                   | 26.00                   | 26.00                   | 26.00                   | 26.00                   | 26.00           | 26.00           | 26.00           | 26.00           | 26.00           | 26.00                  | 26.00           | 26.00           |
|                                          |                     | Non-refundable<br>Rate (-10%) | 9 | 23.40                   | 23.40                   | 23.40                   | 23.40                   | 23.40                   | 23.40                   | 23.40           | 23.40           | 23.40           | 23.40           | 23.40           | 23.40                  | 23.40           | 23.40           |

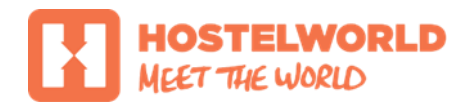

# RATES & AVAILABILITY TAB BULK UPDATE

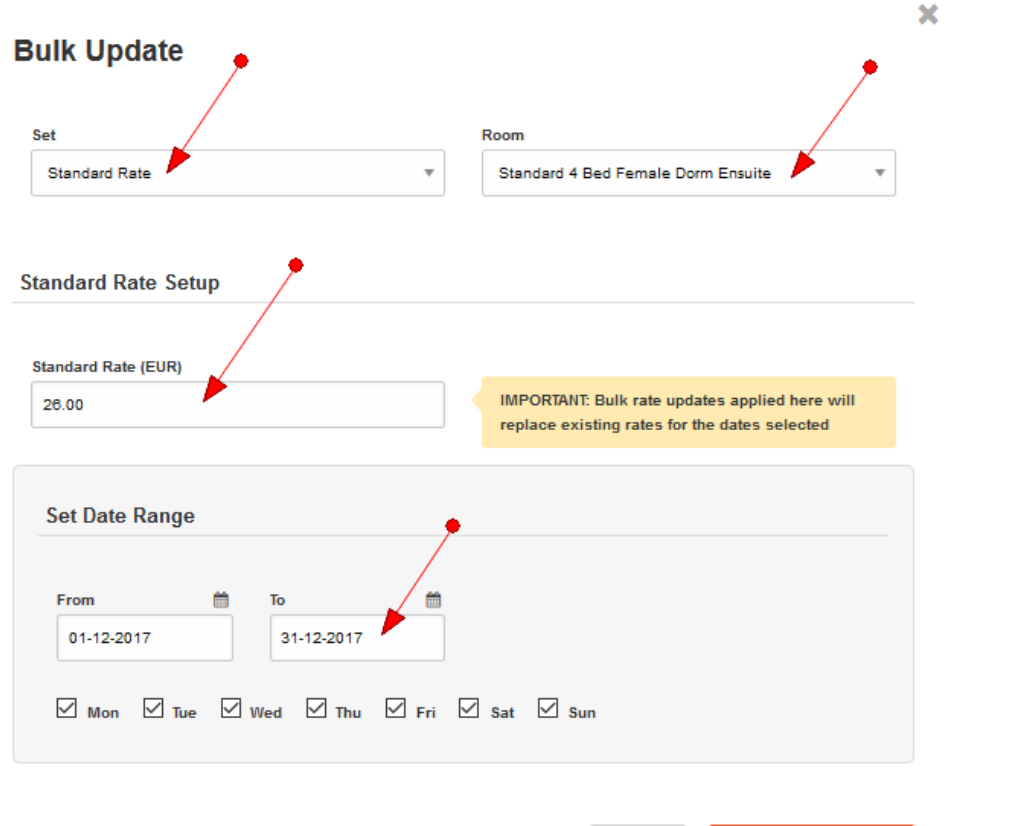

#### **HOW TO BULK UPDATE RATES ?**

- Select Standard Rate from the Set drop-down menu
- Select **Room** type you wish to update
- Add new rate
- Add date range you wish to update You can update 1 year at once, you can add range for another year once your first day range is saved.
- Select days you wish to update (week/ weekend)
- Click Update Information to save your changes

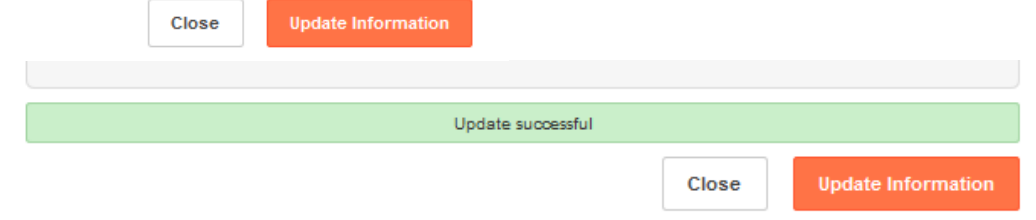

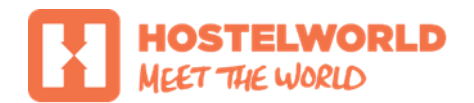

## RATES & AVAILABILITY TAB BULK UPDATE

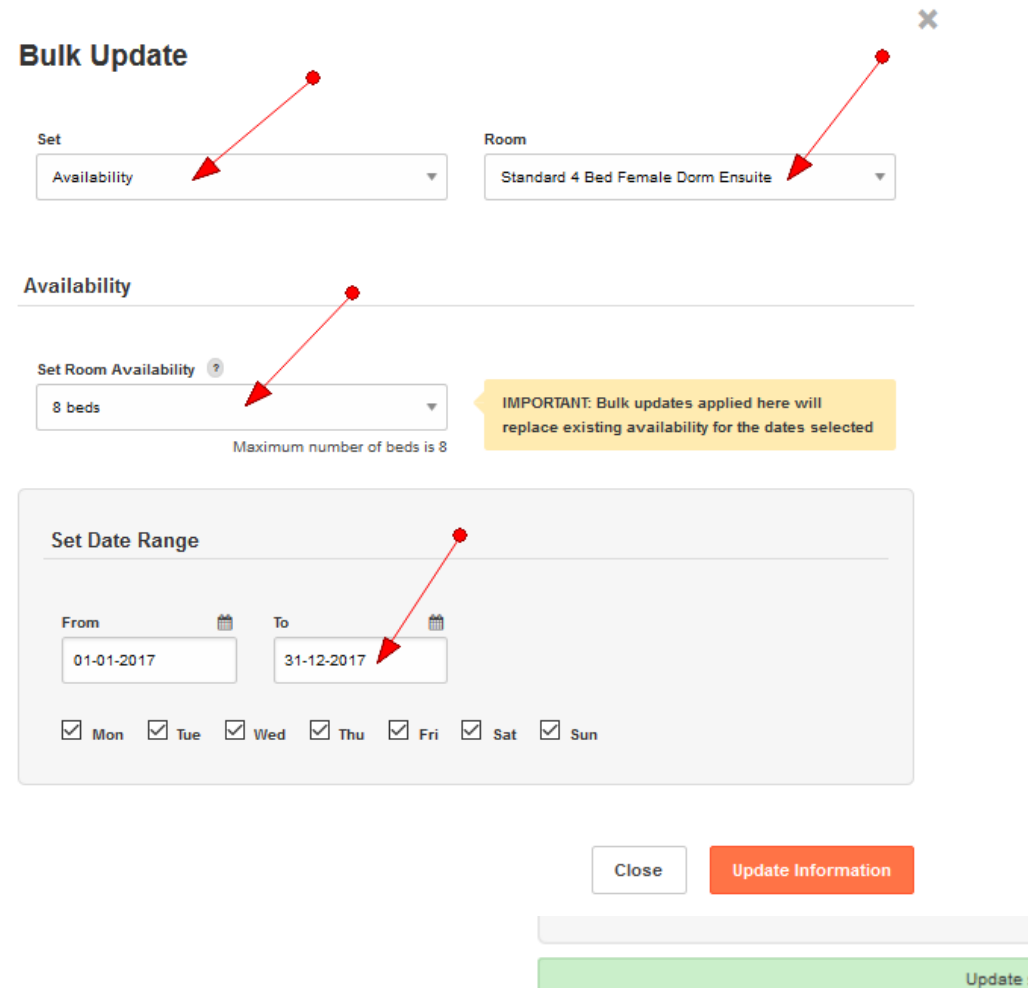

#### HOW TO BULK UPDATE AVAILABILITY ?

- Select Availability from the Set drop-down menu
- Select **Room** type you wish to update
- Add availability (number of beds you wish to allocate)
- Add date range you wish to update You can update 1 year at once, you can add range for another year once your first day range is saved.
- Select days you wish to update (week/ weekend)
- Click Update Information to save your changes

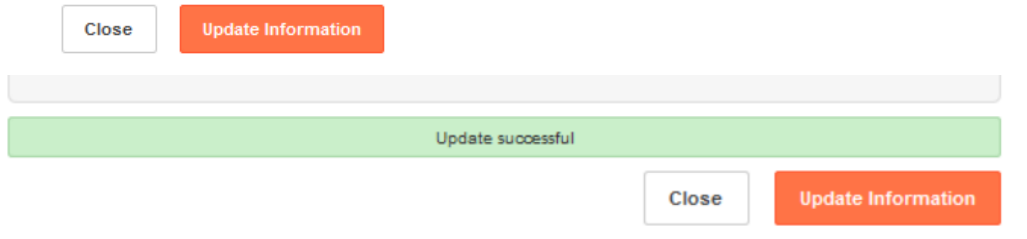

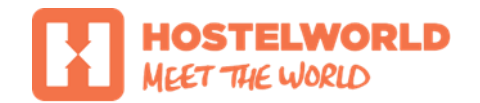

#### **NON-REFUNDABLE TAB** HOW TO VIEW NON-REFUNDABLE BOOKINGS

Non-refundable bookings can be viewed under **Bookings** tab with all other bookings and separately under new **Non-refundable** tab

| OME B       | OOKINGS RATES & AVAIL         | ABILITY PROPERTY        | SETUP REPORTS I | MARKETING   |        |      |      |
|-------------|-------------------------------|-------------------------|-----------------|-------------|--------|------|------|
| vailability | Bookings                      |                         |                 |             |        |      |      |
| ookings   ( | Cancelled   Arrivals   Group: | s   Non-refundable   Ad | van ced Search  |             |        |      |      |
| Late        | Reference                     | Card Type               | Name            | Arriving    | Nights | Beds |      |
| A           | 621-210845162                 | Visa                    | won joon Jung   | 02 Feb 2016 | 2      | 1    | View |
| A           | 621-210928966                 | Visa                    | Ismail El       | 05 Aug 2016 | 3      | 1    | View |
|             | 621-211038251                 | Visa                    | d d             | 30 Nov 2016 | 1      | 3    | View |
|             | 621-210968179                 | Visa                    | Test Test       | 01 Dec 2016 | 2      | 8    | View |
|             | 621-210968445                 | Visa                    | TestTest        | 03 Dec 2016 | 2      | 8    | View |
|             | 621-210932121                 | Maestro                 | Aleem Riaz      | 23 Dec 2016 | 1      | 1    | View |
|             | 621-211038410                 | Visa                    | Aidan Egan      | 01 Jan 2017 | 1      | 1    | View |
|             |                               |                         |                 |             |        |      |      |

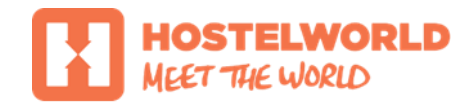

#### **NON-REFUNDABLE TAB** NON-REFUNDABLE BOOKING (SAMPLE)

All nights with non-refundable rate are marked with a blue tag (see below):

#### Inbox

#### Reference : 621-211038251

| Customer Details                | Room Deta    | ils                   |                                                                           |                                                    |                       |
|---------------------------------|--------------|-----------------------|---------------------------------------------------------------------------|----------------------------------------------------|-----------------------|
| Name                            | Date         | Acknowledged          | Room Type                                                                 | Persons                                            | Price                 |
| d d<br>Email                    | 30th Nov '16 | N/A                   | Standard 4 Bed Female Dorm Ensuite Non-refundable                         | 2                                                  | EUR 24.70             |
|                                 | 30th Nov '16 | 1                     | EUR 24.00                                                                 |                                                    |                       |
| Phone                           |              |                       |                                                                           |                                                    |                       |
| <b>Nationality</b><br>Australia |              |                       |                                                                           | Service Cha                                        | EUR 0.00              |
| Booked                          |              |                       | Total Price in                                                            | ncl. Service Cha                                   | rge EUR 73.40         |
| 22nd Nov '16 10:11:33           |              |                       |                                                                           | 12% Dep                                            | osit EUR 8.81         |
| Source<br>Hostelworld.com       |              |                       | Bala                                                                      | nce Due (on arri                                   | val) EUR 21.12        |
| Arriving<br>30th Nov '16        | No           | te:ltisthe property's | Non-refundable Balance<br>responsibility to collect the non-refundable ba | D <mark>ue (available n</mark><br>alance shown abo | ow) EUR 43.47<br>ove. |
| Arriv al Time<br>5.00           |              |                       |                                                                           |                                                    | Ahin keskina          |
| Persons<br>3 Mixed              |              |                       |                                                                           | I nave read                                        | this booking          |

#### **Booking Confirmation**

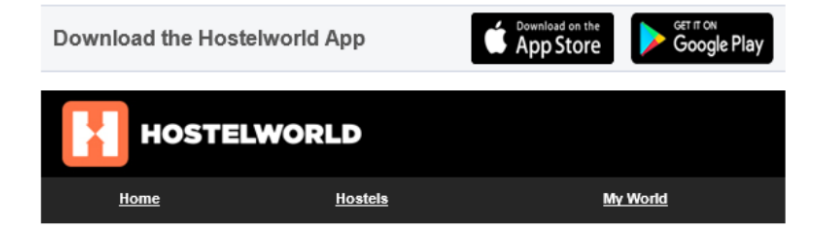

#### Dear Testなはら Testあやわ,

Your booking is now confirmed and all the details you need are below. Please keep this for your records and present to the hostel on arrival. Note the hostel's terms and conditions, directions to the hostel and some handy tips and resources for your trip.

#### Your booking is confirmed. Your reference number is 63440-211042703

#### booking information

| PILOT Design Hostel & Bar              | Date                                                                                                    | Room Details                             | Per Bed | Pax    | Total   |  |  |  |  |  |  |
|----------------------------------------|----------------------------------------------------------------------------------------------------|------------------------------------------|---------|--------|---------|--|--|--|--|--|--|
| Largo Alberto Pimentel, 11             | Thu 11th<br>May 2017                                                                                                    | Standard 8 Bed Mixed dorm                | €100.00 | 1 Bed  | €100.00 |  |  |  |  |  |  |
| Porto                                  | Thu 11th<br>May 2017                                                                                                    | Standard 8 Bed Mixed dorm Non-refundable | €43.00  | 3 Beds | €129.00 |  |  |  |  |  |  |
| Portugal                               | Total: €229.00                                                                                                    |                                          |         |        |         |  |  |  |  |  |  |
| p. +351 22 20 84 362                   | Total Paid: €38.93                                                                                                    |                                          |         |        |         |  |  |  |  |  |  |
| f. +351222084362                       | Non-Refundable Beds/Rooms                                                                                                    |                                          |         |        |         |  |  |  |  |  |  |
| email:<br>reservations@pilothostel.com | For your non-refundable rate, the balance of €107.07 will be charged by<br>the property, in the property's currency, any time after your booking has<br>been confirmed |                                          |         |        |         |  |  |  |  |  |  |
|                                        | Other Beds/Rooms                                                                                                    |                                          |         |        |         |  |  |  |  |  |  |
|                                        | The balance of €83.00 is payable on arrival at the property, in the<br>property's currency, unless otherwise specified below.                                          |                                          |         |        |         |  |  |  |  |  |  |
|                                        |                                                                                                    |                                          |         |        |         |  |  |  |  |  |  |

The Total Cost includes all taxes.

####